# Installer l'application pour synchroniser les fichiers de Nuage sur PC

Il est possible d'accéder aux fichiers sauvegardés sur Nuage à partir de l'explorateur de fichiers du PC. Les fichiers sont automatiquement synchronisés avec le serveur dès que mon PC est connecté à internet.

#### 1. Accéder à son espace Nuage en ligne

Connectez-vous sur Nuage par l'intermédiaire du portail de Services Numériques Partagés. <u>https://portail.apps.education.fr/</u> ou encore directement sur l'application avec le lien suivant : <u>http://nuage03.apps.education.fr/</u>

#### 2. Télécharger l'application « Nuage-Application Nextcloud »

- a. cliquez sur le cercle contenant vos initiales.
- b. Sélectionnez E Paramètres

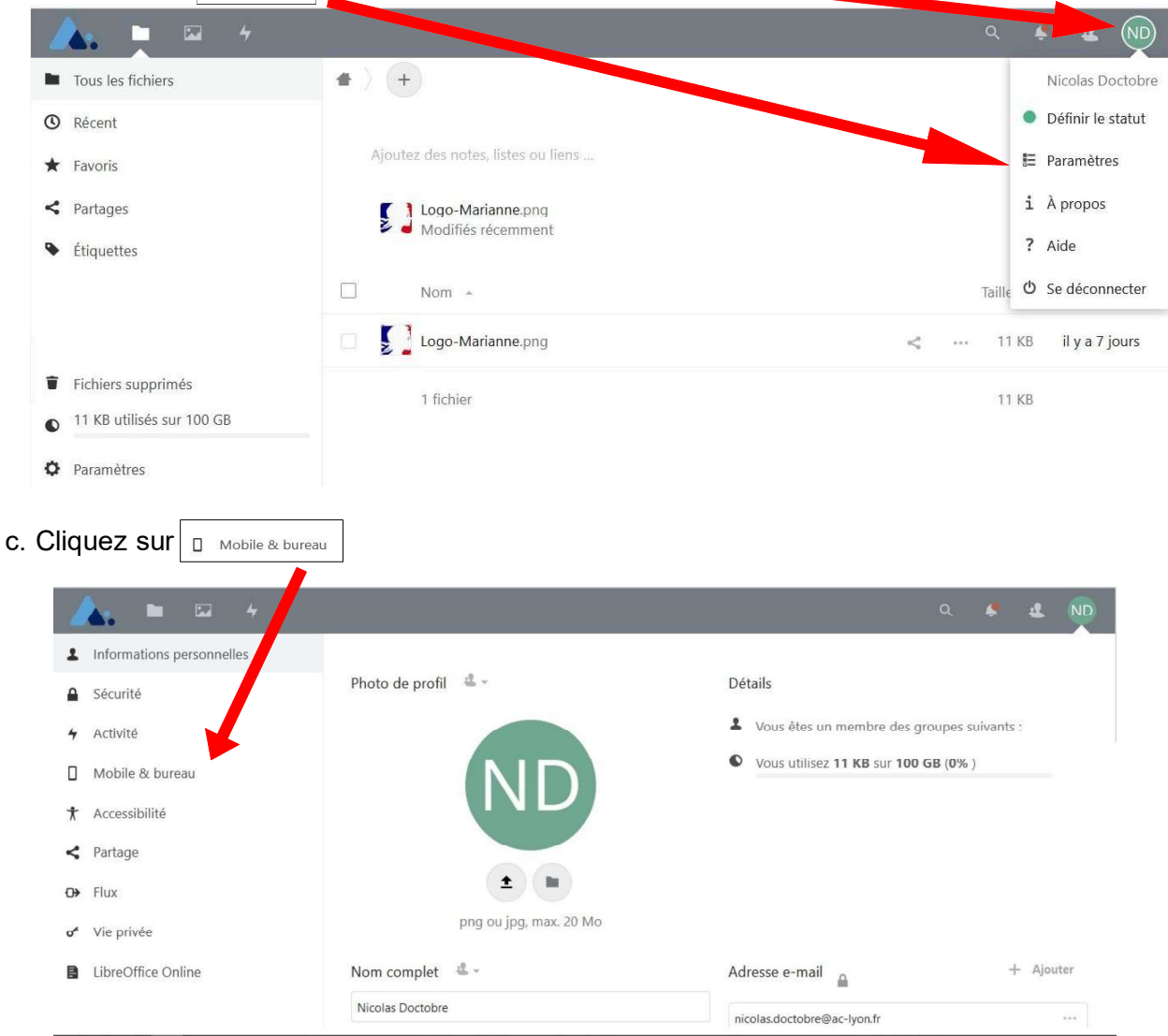

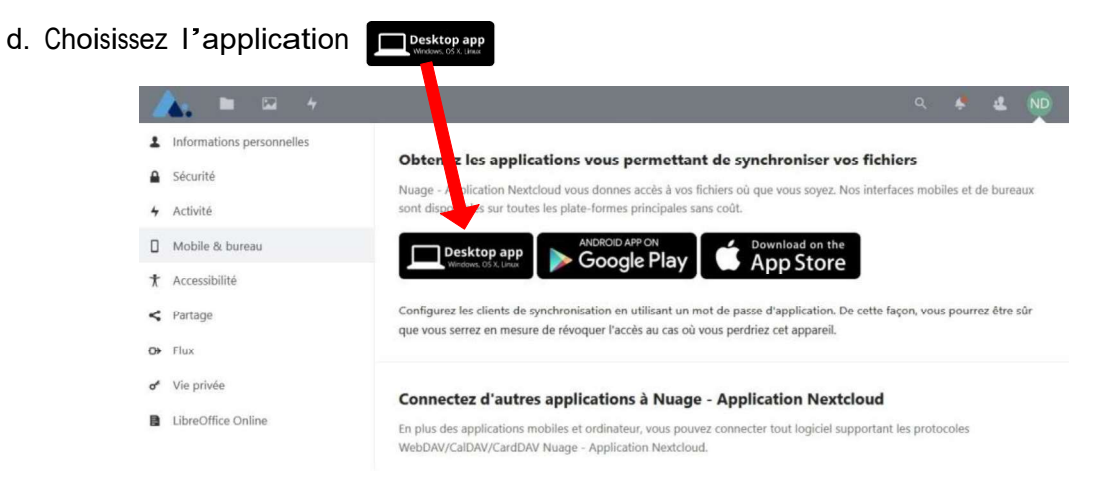

# e. Sélectionnez votre système d'exploitation

|                                                                                          | DOWNLOAD FOR DESKTOP                                                                                                    | /                                                                 |
|------------------------------------------------------------------------------------------|----------------------------------------------------------------------------------------------------|-------------------------------------------------------------------|
| DOWNLOAD FOR<br>DESKTOP<br>Connect to your Nextcloud<br>from Windows, macOS or<br>Linux. | Use the desktop clients to keep your files synchronized<br>NextCloud server and your desktop. Select one or mor<br>local machine and always have access to your latest fil<br>Learn more about our clients here. | d between your<br>re directories on your<br>les wherever you are. |

# 3. Installer l'application

Exécuter le fichier téléchargé (dans le dossier « Téléchargements » par défaut). À la fin de l'installation, décochez « exécuter nextcloud » et redémarrez votre PC si vous y êtes invité(e).

# 4. Paramétrer l'application

a. Retourner sur le nuage ouvert dans votre navigateur internet. Dans paramètres, allez dans partage (n°1), et copier « votre identifiant de Cloud Fédéré » en cliquant sur le bouton (n°2).

| 🔥 🖿 🖾 4                                                                                                    | ۹ 🔺 🔹 تو                                                                                                    |
|----------------------------------------------------------------------------------------------------|----------------------------------------------------------------------------------------------------|
| <ul> <li>Informations personnelles</li> <li>Sécurité</li> <li>Notifications</li> <li>Mobile &amp; bureau</li> <li>Accessibilité</li> <li>Partage</li> <li>1</li> </ul> | Cloud Fédéré i<br>Vous pouvez partager avec quiconque utilise un serveur Nextcloud ou un serveur ou service compatible Open Cloud Mesh (OCM). Renseignez<br>simplement son identifiant sur une instance fédérée dans la boîte de dialogue de partage. Cela prend la forme de utilisateur@cloud.exemple.com.<br>Votre identifiant de Cloud Fédéré : tgirard@nuage03.apps.education.fr 2<br>Partagez-le afin que vos amis puissent partager des fichiers avec vous :<br>f Facebook Twitter * Diaspora Ajouter à votre site web                                                                                                    |
| <ul> <li>Travail collaboratif</li> <li>Flux</li> <li>Vie privée</li> <li>Nextcloud Office</li> </ul>                                                                   | Fichiers<br>Transférer la propriété d'un fichier ou d'un dossier<br>Sélectionnez un fichier ou un dossier à transférer                                                                                                    |
| b. Cliquez sur l'i                                                                                                    | Nouveau propriétaire       Rechercher des utilisateurs         cône apparue sur votre bureau.       Image: Construction of the second second sec |

c. Si aucun compte Nextcloud n'est paramétré sur ce PC, vous devriez voir apparaitre la fenêtre suivante (si elle n'apparait pas, faites un clique-droit sur l'icône « nextcloud » de la barre des taches et sélectionner « ouvrir la fenêtre principale »)

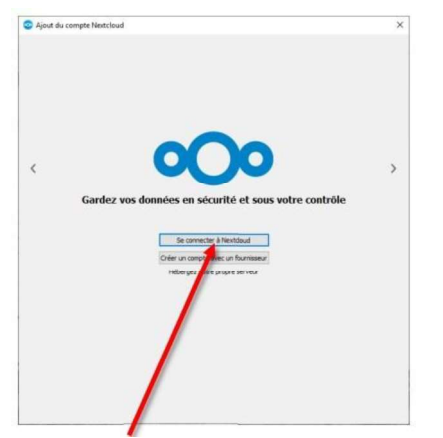

Cliquez sur « Se connecter à nextcloud »

d. Dans le champ « Adresse du serveur », coller le lien copié identifiant@nuage03.apps.education.fr et cliquez sur « suivant ».

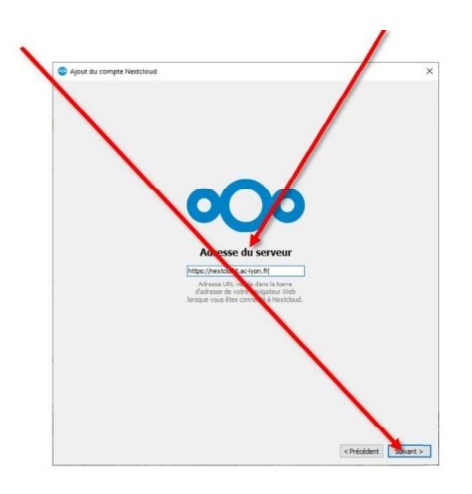

e. La page suivante s'affiche et votre navigateur internet s'ouvre. Vous devez alors vous connecter avec vos identifianț Arena puis autoriser l'accès.

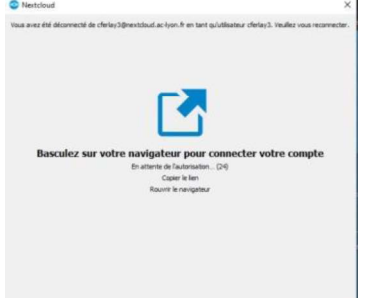

f. Une nouvelle fenêtre s'ouvre dans Nextcloud pour paramétrer l'application.

Choisissez l'option « Tout synchroniser depuis le serveur » afin d'avoir une copie exacte sur le PC du contenu du cloud.

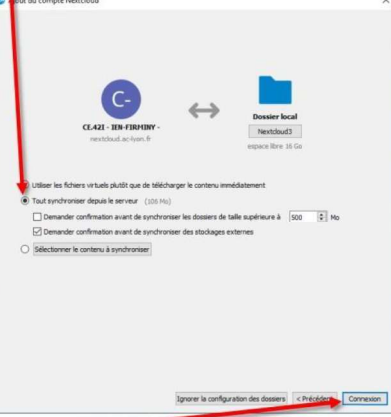

#### Ensuite, cliquez sur « connexion »

Vous avez maintenant un nouveau dossier dans votre explorateur de fichiers (n°1) nommé « nextcloud » (n°2) et qui se synchronise avec le serveur dès que vous êtes connecté(e) à un réseau.

Attention ! Pensez bien que seuls les fichiers disposés (par copier-coller) dans ce nouveau dossier « nextcloud »seront synchronisés !

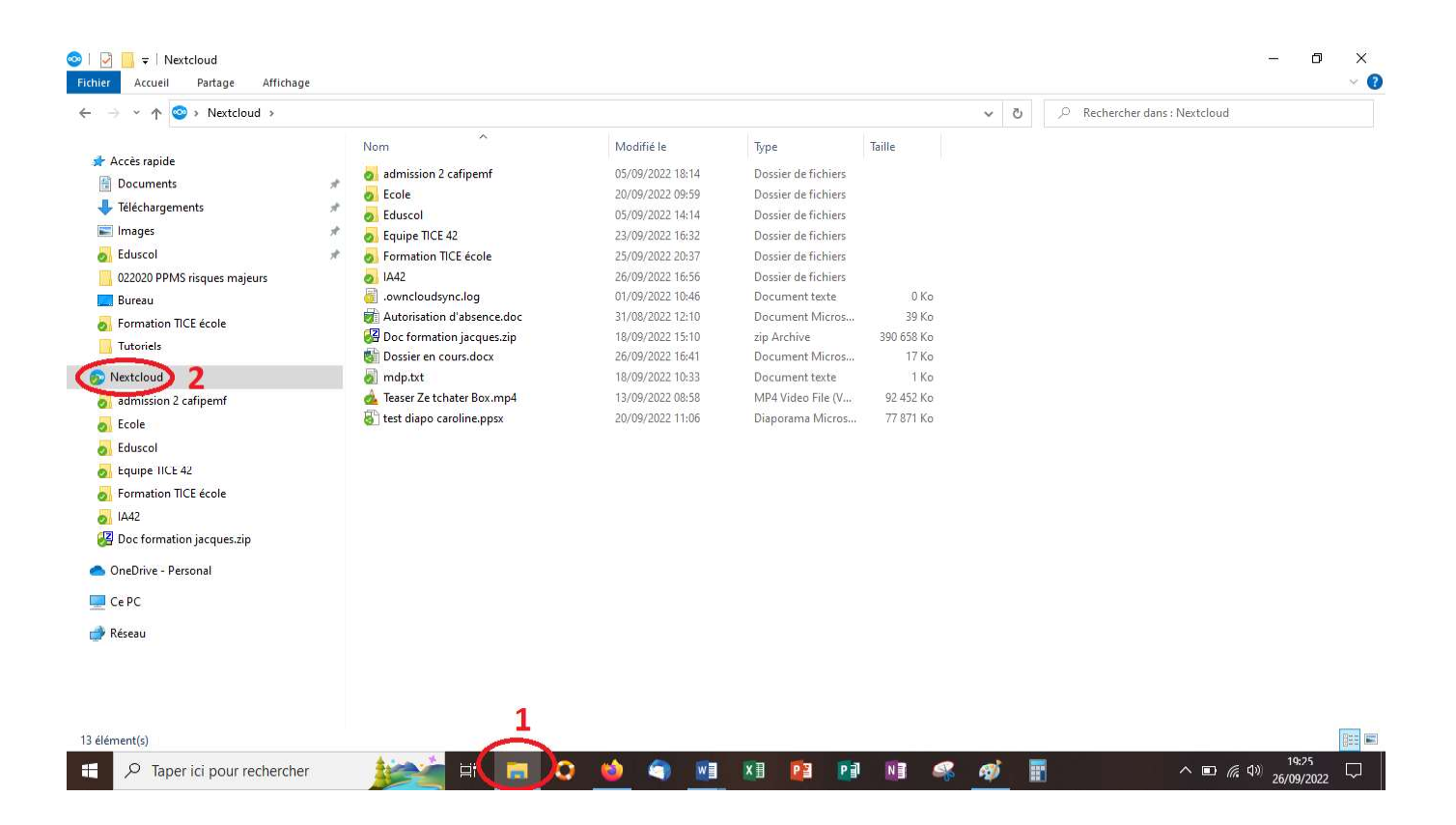